# Conference Proposals Interface – CPI Guidelines

# A. Table of Contents

| Β. |    | Logon                                           | 2  |
|----|----|-------------------------------------------------|----|
| C. |    | Languages                                       | 2  |
| D. |    | Browser – Search                                | 2  |
| 1  | L) | Search by provision                             | 2  |
| 2  | 2) | Preview provision                               | 3  |
|    | 3) | Search with Wildcard character "*"              | 3  |
| 2  | 1) | Reset search                                    | 4  |
| 5  | 5) | Full-text search                                | 4  |
| e  | 5) | Search on a selected volume                     | 5  |
| 7  | 7) | Browsing the volume list                        | 5  |
| E. |    | Stack your proposals                            | 6  |
| 1  | L) | Stack on provision                              | 6  |
| 2  | 2) | Remove on provision                             | 6  |
| 3  | 3) | Multi Select                                    | 6  |
| 2  | 1) | Action ADD                                      | 7  |
| F. |    | Save your Skeleton                              | 9  |
| 1  | L) | Source Selection                                | 9  |
| 2  | 2) | Word Skeleton                                   | 10 |
| G. |    | Load a previous Skeleton                        | 10 |
| 1  | L) | Word Skeleton in one of the 6 Official Language | 10 |
| 2  | 2) | Spanish Skeleton                                | 11 |
| 3  | 3) | French Skeleton                                 | 11 |
| н. |    | Email Notification and Submission link          | 12 |
| 1  | L) | Document skeleton created                       | 12 |
| 2  | 2) | Submit to ITU                                   | 13 |
| 3  | 3) | Document officially submitted                   | 13 |
| ١. |    | Finalize your word document                     | 14 |

## B. Logon

Click on http://www.itu.int/net4/proposals/CPI/?Eventid=9887

Enter your TIES username and password and click on Sign in.

|            | <b>Committed to connecting the world</b><br>ITU Conference Proposals Interface (CPI) |
|------------|--------------------------------------------------------------------------------------|
| Username : |                                                                                      |
| manias     |                                                                                      |
| Password : |                                                                                      |
|            |                                                                                      |
| Sign in    |                                                                                      |

### C. Languages

#### By default, the solution will come with your default language.

**If you have to change it, Select your working language**. *Please note that wording of interface in Arabic, Chinese, French, Russian and Spanish are being checked and finalized.* 

| Committed to connecting the world<br>PP-14, ITU Conference Proposals Interface (CF<br>English | I)                  |              | •          | Guidelines ? Actions | Official Submission to               | πυ            |
|-----------------------------------------------------------------------------------------------|---------------------|--------------|------------|----------------------|--------------------------------------|---------------|
| My br     English       Français     Pyccutili       All PP-14     Pyccutili                  | See full skeleton + | My<br>0 iter | skele<br>" | ton                  | Load previous st                     | <u>eleton</u> |
| PP-14 <u>Collapse all</u> <b>☆</b>                                                            |                     | #            | Action     | Provision            | Mapping                              | ×             |
| CONSTITUTION OF THE INTERNATIONAL TELE                                                        | COMMUNICATIO 📀      |              |            |                      |                                      |               |
| ► CONVENTION OF THE INTERNATIONAL TELECO                                                      | OMMUNICATION 📀      |              |            |                      |                                      |               |
| ▶ GENERAL RULES OF CONFERENCES, ASSEMBLI                                                      | es and meeting 💿    |              |            |                      |                                      |               |
| ▶ OPTIONAL PROTOCOL                                                                           | ۰                   |              |            |                      |                                      |               |
| ► DECISIONS                                                                                   | ADD                 |              |            |                      |                                      |               |
| ► RESOLUTIONS                                                                                 | ADD                 |              |            |                      |                                      |               |
| ► RECOMMENDATIONS                                                                             | ADD                 |              |            |                      |                                      |               |
| GENERAL MATTERS                                                                               | OTHER               |              |            |                      |                                      |               |
|                                                                                               |                     | -            |            | 1                    | Contact Us - © ITU 2014 All Rights R | eserved       |

### D. Browser – Search

Using the browser left side menu, you can make different searches and select relevant provisions and/or Decisions, Resolutions, Recommendations.

#### 1) Search by provision

By default, the box *"on provision number only"* is selected. The result of your search is shown in the dark blue lines and contains only provision numbers (see below 3 results for a search on Provision number 24).

| P14 Oligoscall & Bresults   CONSTITUTION OF THE INTERNATIONAL TELECOMMUNICATION UNION I CHAPTER I - Basic Provisions CHAPTER I - Basic Provisions ARTICLE 3 - Rights and Obligations of Member States and Secto 124 24 14 124 124                                                                                                    | PP-14 Collapseall & 3 results     # Action Provision <ul> <li>CONSTITUTION OF THE INTERNATIONAL TELECOMMUNICATION UNION IMAGE</li> <li>CHAPTER I - Basic Provisions</li> <li>The sector of the sector of the sector</li></ul> | Mapping |
|----------------------------------------------------------------------------------------------------|----------------------------------------------------------------------------------------------------|---------|
| * CHAPTER I - Basic Provisions   * ARTICLE 3 - Rights and Obligations of Member States and Secto   24   * CONVENTION OF THE INTERNATIONAL TELECOMMUNICATION UNION   * CONVENTION OF THE INTERNATIONAL TELECOMMUNICATION UNION   * CONVENTION OF THE INTERNATIONAL TELECOMMUNICATION UNION   * CONVENTION OF THE INTERNATIONAL TELECOMMUNICATION UNION   * CHAPTER I - Functioning of the Union   * SECTION 1   * ARTICLE 3 - Other Conferences and Assemblies   24   * ARTICLE 3 - Other Conferences and Assemblies   * ARTICLE 3 - Other Conferences and Assemblies   * ARTICLE 3 - Other Conferences and Assemblies   * CHAPTER I - General Provisions Regarding Conferences and Assem   * CHAPTER I - General Provisions Regarding Conferences or a   * APTOCED OF Convening or cancelling world conferences or a                                                                                                    | CHAPTER I - Basic Provisions     O                                                                                                    |         |
| * ARTICLE 3 - Rights and Obligations of Member States and Secto * i   24 * i   * CHAPTER I - Functioning of the Union * i   * CHAPTER I - Functioning of the Union * i   * SECTION 1 * i   * ARTICLE 3 - Other Conferences and Assemblies * i   24 * i   24 * i   * CHAPTER I - Functioning of the Union * i   * ARTICLE 3 - Other Conferences and Assemblies * i   24 * i   24 * i   24 * i   24 * i   24 * i   24 * i   24 * i   24 * i   24 * i   24 * i   24 * i   24 * i   24 * i   24 * i   24 * i   25 * i   26 * i   27 * i   28 * i   29 * i   24 * i   24 * i   24 * i   24 * i                                                                                                    |                                                                                                    |         |
| 24       • + +         • CONVENTION OF THE INTERNATIONAL TELECOMMUNICATION UNION       •         • CHAPTER I - Functioning of the Union       • + +         • SECTION 1       • + +         • ARTICLE 3 - Other Conferences and Assemblies       • + +         24       • + +         24       • + +         24       • + +         24       • + +         24       • + +         24       • + +                                                                                                    | ✓ ARTICLE 3 - Rights and Obligations of Member States and Secto                                                                                                    |         |
| CONVENTION OF THE INTERNATIONAL TELECOMMUNICATION UNION  C CHAPTER I - Functioning of the Union  C CHAPTER I - General Provisions Regarding Conferences and Assem  C CHAPTER I - General Provisions Regarding Conferences or a  C APTER I - General Provisions Regarding Conferences or a  C APTER I - GENERAL CONFERENCES CONFERENCES CONFERENCES CONFERENCES CONFERENCES | 24 👁 🛨                                                                                                    |         |
| * CHAPTER I - Functioning of the Union   * SECTION 1   * SECTION 1   * ARTICLE 3 - Other Conferences and Assemblies   24   * CHAPTER I - General Provisions Regarding Conferences and Assem   * CHAPTER I - General Provisions cancelling world conferences or a   24   * CHAPTER I - General Provisions Regarding Conferences or a   * 24                                                                                                    | ▼ CONVENTION OF THE INTERNATIONAL TELECOMMUNICATION UNION ●                                                                                                    |         |
| <ul> <li>SECTION 1</li> <li>ARTICLE 3 - Other Conferences and Assemblies</li> <li>+++</li> <li>24</li> <li>+++</li> <li>GENERAL RULES OF CONFERENCES, ASSEMBLIES AND MEETINGS OF T</li> <li>CHAPTER 1 - General Provisions Regarding Conferences and Assem</li> <li>+++</li> <li>24</li> <li>+++</li> <li>24</li> <li>+++</li> <li>±++</li> <li>24</li> <li>±++</li> <li>±++</li> <li>±+</li> <li>±+</li> <li>±+</li> <li>±+</li> </ul>                                                                                                    | CHAPTER I - Functioning of the Union     O                                                                                                    |         |
| * ARTICLE 3 · Other Conferences and Assemblies       •       +>         24       •       +>         * GENERAL RULES OF CONFERENCES, ASSEMBLIES AND MEETINGS OF T       •       +         * CHAPTER I - General Provisions Regarding Conferences and Assem       •       ++>         * 4 Procedure for convening or cancelling world conferences or a       •       ++>         24       •       +>                                                                                                    | - SECTION 1                                                                                                    |         |
| 24     • +>       • GENERAL RULES OF CONFERENCES, ASSEMBLIES AND MEETINGS OF T     •       • CHAPTER 1 - General Provisions Regarding Conferences and Assem     • +>       • 4 Procedure for convening or cancelling world conferences or a     • +>       24     • +>                                                                                                    | ✓ ARTICLE 3 - Other Conferences and Assemblies                                                                                                    |         |
| * GENERAL RULES OF CONFERENCES, ASSEMBLIES AND MEETINGS OF T       •         * CHAPTER 1 - General Provisions Regarding Conferences and Assem       •       •         * 4 Procedure for convening or cancelling world conferences or a       •       •         24       •       •                                                                                                    | 24 💿 🛨                                                                                                    |         |
| <ul> <li>CHAPTER I - General Provisions Regarding Conferences and Assem</li> <li>+&gt;&gt;</li> <li>+ 4 Procedure for convening or cancelling world conferences or a</li> <li>+&gt;&gt;</li> <li>24</li> <li>+&gt;&gt;</li> </ul>                                                                                                    | ▼ GENERAL RULES OF CONFERENCES, ASSEMBLIES AND MEETINGS OF T ◆                                                                                                    |         |
| <ul> <li>A Procedure for convening or cancelling world conferences or a ● + →</li> <li>24</li> <li>4</li> </ul>                                                                                                    | CHAPTER I - General Provisions Regarding Conferences and Assem                                                                                                    |         |
| 24 • + *                                                                                                    | ✓ 4 Procedure for convening or cancelling world conferences or a  ✓ +□                                                                                                    |         |
|                                                                                                    | 24                                                                                                    |         |

#### 2) Preview provision

You can see the content of a provision by clicking on the eye

| My browser       All PP-14       Y       24                                                                                                    | See full skeleton                 | My<br>0 iter | skele         | Guidelines ? Actions                                                         | Official Submission to                                    | ITU<br>keleton |
|----------------------------------------------------------------------------------------------------|-----------------------------------|--------------|---------------|------------------------------------------------------------------------------|-----------------------------------------------------------|----------------|
| PP-14 Collapse all & 3 results                                                                                                    | NTION UNION                       | #            | Action        | Provision                                                                    | Mapping                                                   | ×              |
|                                                                                                    | • • • • • • • • • • • • • • • • • |              |               |                                                                              |                                                           |                |
| CHAPTER I - Functioning of the Union     SECTION 1     ARTICLE 3 - Other Conferences and Assemblies     24     GENERAL RULES OF CONFERENCES, ASSEMBLIES AND MEET     CHAPTER I - General Provisions Regarding Conferences | CS\Chp. I\Art. 3\2<br>24<br>PP-98 | 4<br>1 Memi  | ber States ar | nd Sector Members shall have the right provided for in this Constitution and | s and shall be subject to the obligations the Convention. | ×<br>5         |
| <ul> <li>4 Procedure for convening or cancelling world confe</li> <li>24</li> </ul>                                                                                                    | Acinces 0i a 🐨 🛨                  |              |               |                                                                              |                                                           |                |

### 3) Search with Wildcard character "\*"

For any search, you can use a wildcard \*, ie:

\*24 will search for any text finishing with 24, 24\* will search any text starting with 24.

| My browser Sea                                                                     |   | en 💽      | My<br>Oitei | skele<br>" | ton       |         |  |
|------------------------------------------------------------------------------------|---|-----------|-------------|------------|-----------|---------|--|
| P-14 <u>Collapse all</u> ☆ 14 results                                              | • |           | H.          | Action     | Provision | Mapping |  |
| - (SUP) CHAPTER III                                                                | • | -+2>      |             |            |           |         |  |
| + ARTICLE 328 - Reservations                                                       | ۲ | ++>       |             |            |           |         |  |
| 424                                                                                | ۲ | +*        |             |            |           |         |  |
|                                                                                    | ۲ | +20       |             |            |           |         |  |
| ARTICLE 42 - Provisions for Amending this Convention                               | ۲ | +>>       |             |            |           |         |  |
| 524                                                                                | ⊘ | <b>+2</b> |             |            |           |         |  |
|                                                                                    | • |           |             |            |           |         |  |
|                                                                                    | • | +>        |             |            |           |         |  |
| <ul> <li>4 Procedure for convening or cancelling world conferences or a</li> </ul> | 💿 | +>>       |             |            |           |         |  |
| 24                                                                                 | ۰ | +:•       |             |            |           |         |  |
|                                                                                    | • | ++        |             |            |           |         |  |
|                                                                                    | ۰ | +>        |             |            |           |         |  |
| v 21.5 Voting procedures                                                           |   | +*>       |             |            |           |         |  |
| 124                                                                                | • | +=>       |             |            |           |         |  |
| * RESOLUTIONS                                                                      | • | ADD       |             |            |           |         |  |

### 4) Reset search

At any time you can clear your search by clicking on this icon

#### 5) Full-text search

If you deselect this option , the search will be made in the complete collection of Basic texts (you will find 72 results for a search on "24").

| Committed to connecting the world<br>PP-14, ITU Conference Proposals Interface (CPI)<br>English V   Logout |               |     |               | Suidelines ? Action                                         | S Official Submission to                                                              | TU             |
|----------------------------------------------------------------------------------------------------|---------------|-----|---------------|-------------------------------------------------------------|---------------------------------------------------------------------------------------|----------------|
| My browser See                                                                                             | full skeleton | • M | y skele<br>en | ton                                                         |                                                                                       |                |
| PP-14 Collapse all & 72 results                                                                            |               | #   | Action        | Provision                                                   | Mapping                                                                               | ×              |
| V CONSTITUTION OF THE INTERNATIONAL TELECOMMUNICATION UNIO                                                 | on 📀          |     |               |                                                             |                                                                                       |                |
|                                                                                                    | • +           | •   |               |                                                             |                                                                                       |                |
| ARTICLE 3 - Rights and Obligations of Member States and Secto.                                             | . 💿 🕂         | •   |               |                                                             |                                                                                       |                |
| 24                                                                                                    | • +           |     |               |                                                             |                                                                                       |                |
|                                                                                                    | • +           |     | CS\Chn        | TVA\145A                                                    |                                                                                       | ~              |
| ARTICLE 21 - Functions and Structure                                                                       | • •           | >   | co(crip.      | IVALITIA                                                    |                                                                                       | ^              |
| 124                                                                                                    | • +           |     | 1454          | The radiocommunication                                      | assembly the world telecommunication                                                  | 'n             |
| ARTICLE 24 - Telecommunication Development Bureau                                                          | • +           |     | PP-02         | standardization assembly and                                | the world telecommunication developm<br>adopt working methods and procedure           | ment<br>es for |
|                                                                                                    | • +           |     |               | the management of the activiti<br>methods and procedures mu | es of their respective Sectors. These wor<br>st be compatible with this Constitution, | rking<br>the   |
| L 145A                                                                                                    | <b>*</b> +    |     |               | Convention and the Adminis                                  | trative Regulations, and in particular No<br>46H of the Convention.                   | DS.            |
|                                                                                                    | • +           | >   |               |                                                             |                                                                                       |                |
| ARTICLE 55 - Provisions for Amending this Constitution                                                     | • •           | >   |               |                                                             |                                                                                       |                |
| 224                                                                                                    | • +           |     |               |                                                             |                                                                                       |                |
| 225                                                                                                    | • +           |     |               |                                                             |                                                                                       |                |
| 232                                                                                                    | • +           |     |               |                                                             |                                                                                       |                |
| ARTICLE 58 - Entry into Force and Related Matters                                                          | • +           | •   |               |                                                             |                                                                                       |                |
| 240                                                                                                    | <b>.</b>      |     |               |                                                             |                                                                                       |                |

### 6) Search on a selected volume

If you select a volume on the first list then you will be able to filter on a specific area of that table of content

| My brov                                 | NSET<br>ES G AII → T                                                                      | Fext / provisi 🗙                                                   | See full skeleton                                                                                 |                                                   |
|-----------------------------------------|-------------------------------------------------------------------------------------------|--------------------------------------------------------------------|---------------------------------------------------------------------------------------------------|---------------------------------------------------|
| Committed<br>PP-14, ITU Co<br>English V | to connecting the world<br>inference Proposals Interface (CPI)<br>Logout                  |                                                                    | Guidelines 2                                                                                      | Actions Official Submission to ITU                |
| My browser                              |                                                                                           | See full skeleton                                                  | My skeleton                                                                                       | O Load previous skeleton                          |
| GENERAL RULES OF€                       | All Text / provision X                                                                    | an provision Q                                                     | 0 item                                                                                            |                                                   |
| PP-14 Collapse all 🛦                    | CHAPTER I                                                                                 | when there is an inviting (                                        | Tovernment                                                                                        |                                                   |
| ► CONSTITUTION                          | 2 Invitation to radiocommunication conferences                                            | ences when there is an inviting a<br>blies world telecommunication | iting government<br>ation standardization assemblies and telecommu                                | inication development conferences when there is a |
| ► CONVENTION C                          | 4 Procedure for convening or cancelling we                                                | orld conferences or assemb                                         | plies at the request of Member States or on a pro-<br>mber States or on a proposal of the Council | oposal of the Council                             |
| ► GENERAL RULE                          | 6 Provisions for conferences and assemblie<br>7 Change in the place or dates of a confere | es when there is no inviting                                       | g government                                                                                      |                                                   |
| ► OPTIONAL PRO                          | 8 Time-limits and conditions for submission                                               | n of proposals and reports                                         | to conferences                                                                                    |                                                   |
| ► DECISIONS                             | 9 Order of seating<br>10 Inauguration of the conference                                   |                                                                    |                                                                                                   |                                                   |
| ► RESOLUTIONS                           | 11 Powers of the chairman of the conferen<br>12 Setting up of committees                  | ice                                                                |                                                                                                   |                                                   |
| ► RECOMMENDA                            | 12.1 Steering Committee<br>12.2 Credentials Committee                                     |                                                                    |                                                                                                   |                                                   |
| GENERAL MATT                            | 12.3 Editorial Committee<br>12.4 Budget Control Committee                                 |                                                                    |                                                                                                   |                                                   |

### 7) Browsing the volume list.

| My browser |                                                           | Му                 | skelet | ton    |        |           |         |   |
|------------|-----------------------------------------------------------|--------------------|--------|--------|--------|-----------|---------|---|
| All PP     | 14 Text / provision N° X numb                             | ovision<br>er only | ٩,     | 0 iten |        |           |         |   |
| PP-14      | Collapse all                                              |                    |        | #      | Action | Provision | Mapping | × |
|            | CONSTITUTION OF THE INTERNATIONAL TELECOMMUNICATION UNION | •                  |        |        |        |           |         |   |
|            | CONVENTION OF THE INTERNATIONAL TELECOMMUNICATION UNION   | ۰                  |        |        |        |           |         |   |
|            | CONVENTION OF THE INTERNATIONAL TELECOMMUNICATION UNI     | •                  | +=>    |        |        |           |         |   |
|            | ▼ CHAPTER I - Functioning of the Union                    | •                  | +>>    |        |        |           |         |   |
|            | ▼ SECTION 1                                               | ۲                  | +=>    |        |        |           |         |   |
|            | ▼ ARTICLE 1 - Plenipotentiary Conference                  | ۲                  | +>     |        |        |           |         |   |
|            |                                                           | •                  | +=>    |        |        |           |         |   |
|            |                                                           | •                  | +=>    |        |        |           |         |   |
|            |                                                           | •                  | +=>    |        |        |           |         |   |
|            |                                                           | •                  | +=>    |        |        |           |         |   |
|            |                                                           | ۲                  | +=>    |        |        |           |         |   |
|            |                                                           | •                  | +=>    |        |        |           |         |   |
|            | ARTICLE 2 - Elections and Related Matters                 | •                  | +=>    |        |        |           |         |   |
|            | ARTICLE 3 - Other Conferences and Assemblies              | ۲                  | +=>    |        |        |           |         |   |
|            | ► SECTION 2                                               | ۲                  | +=>    |        |        |           |         |   |
|            | ► SECTION 3                                               | ۲                  | +=>    |        |        |           |         |   |
|            | ► SECTION 4                                               |                    | +=>    |        |        |           |         |   |

# E. Stack your proposals

1) Stack on provision

### Click on this icon 💷 on the right of the selected provision to stack it:

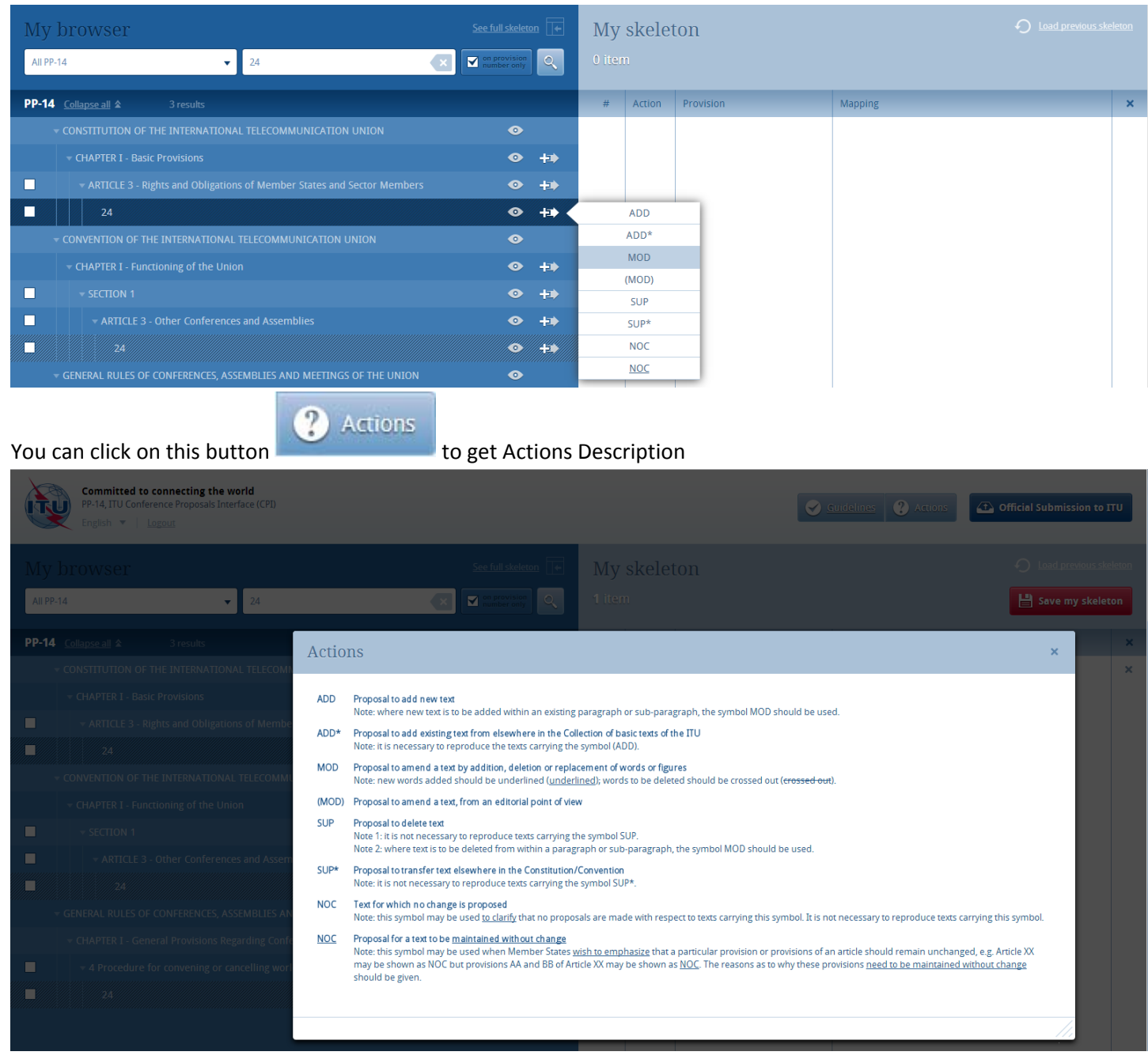

#### 2) Remove a proposal

In order to remove one proposal from your skeleton click on this icon  $\times$  at the right of the proposal, if you want to remove all proposals, click on the cross  $\times$  on the headers of the table.

| PP-14 Collapse all                                                     |   |           | # | Action | Provision | Mapping             | × |
|------------------------------------------------------------------------|---|-----------|---|--------|-----------|---------------------|---|
| CONSTITUTION OF THE INTERNATIONAL TELECOMMUNICATION UNION              | ۲ |           | 1 | MOD 🔻  | 24        | CS\Chp. I\Art. 3\24 | × |
|                                                                        | 0 | +•        |   |        |           |                     |   |
| ARTICLE 3 - Rights and Obligations of Member States and Sector Members | ۲ | <b>†⊅</b> |   |        |           |                     |   |
| 24                                                                     | • | +*        |   |        |           |                     |   |

#### 3) Multi Select

On the left of the provision when you have this check box it means that you can use it to select all provisions below the selected one or select many provisions at the same time

#### V.1 - 10 Jan 2014

| My     | browser Seeful                                            |                     | My skeletor | n      |         | <u>eleton</u> |
|--------|-----------------------------------------------------------|---------------------|-------------|--------|---------|---------------|
| All PP | 14 Text / provision N°                                    | ovision<br>ser only | 0 item      |        |         |               |
| PP-14  | Collapse all &                                            | t action 🕂          | ADD*        | vision | Mapping | ×             |
|        | CONSTITUTION OF THE INTERNATIONAL TELECOMMUNICATION UNION | ● ↑                 | MOD         |        |         |               |
|        | CONVENTION OF THE INTERNATIONAL TELECOMMUNICATION UNION   | •                   | (MOD)       |        |         |               |
|        | CONVENTION OF THE INTERNATIONAL TELECOMMUNICATION UNI     | •                   | SUP         |        |         |               |
|        |                                                           | -                   | SUP*        |        |         |               |
|        | CHAPTER I - Functioning of the Union                      | •                   | NOC         |        |         |               |
|        |                                                           | •                   | NOC         |        |         |               |
|        | ARTICLE 1 - Plenipotentiary Conference                    | •                   |             |        |         |               |
|        |                                                           | •                   |             |        |         |               |
|        |                                                           | •                   |             |        |         |               |
| ✓      | ▶ Elected officials                                       | •                   |             |        |         |               |
|        |                                                           | •                   |             |        |         |               |
|        |                                                           | •                   |             |        |         |               |
|        | ▼ SECTION 2                                               | •                   |             |        |         |               |
|        |                                                           | •                   |             |        |         |               |
|        |                                                           | •                   |             |        |         |               |
|        |                                                           | •                   |             |        |         |               |
|        |                                                           | •                   |             |        |         |               |
|        |                                                           | •                   |             |        |         |               |

By clicking on the <u>NOC</u> action, we can see that all these provisions have been stacked

| My browser See full skeleton 💽                                                   |              | My skeleton  Load previous 16 items Save my skd |              |                   |                                           |   |  |
|----------------------------------------------------------------------------------|--------------|-------------------------------------------------|--------------|-------------------|-------------------------------------------|---|--|
| PP-14 Collapse all &                                                             |              |                                                 | Action       | Provision         | Mapping                                   | × |  |
| $ ightarrow$ constitution of the international telecommunication union $\odot$   |              | 1                                               | NOC 🔻        | ARTICLE 1         | CV\Chp. I\Sec. 1\Art. 1                   | × |  |
| earrow convention of the international telecommunication union $$ $$ $$ $$ $$ $$ |              | 2                                               | NOC •        | 1                 | CV\Chp. I\Sec. 1\Art. 1\1                 | × |  |
| CONVENTION OF THE INTERNATIONAL TELECOMMUNICATION UNI 👁                          | +>           | 3                                               | NOC 🔻        | 2                 | CV\Chp. I\Sec. 1\Art. 1\2                 | × |  |
|                                                                                  | +.           | 4                                               | NOC 🔻        | 3                 | CV\Chp. I\Sec. 1\Art. 1\3                 | × |  |
| SECTION 1                                                                        | +=>          | 5                                               | NOC 🔻        | 4                 | CV\Chp. I\Sec. 1\Art. 1\4                 | × |  |
| ARTICLE 1 - Plenipotentiary Conference                                           | +=>          | 6                                               | <u>NOC</u> • | 5                 | CV\Chp. I\Sec. 1\Art. 1\5                 | × |  |
| ARTICLE 2 - Elections and Related Matters                                        | + <b>=</b> > | 7                                               | <u>NOC</u> • | 6                 | CV\Chp. I\Sec. 1\Art. 1\6                 | × |  |
| The Council                                                                      | +=>          | 8                                               | <u>NOC</u> 🔻 | Elected officials | CV\Chp. I\Sec. 1\Art. 2\Elected officials | × |  |
| Elected officials                                                                | +=>          | 9                                               | <u>NOC</u> 🔻 | 13                | CV\Chp. I\Sec. 1\Art. 2\Elected official  | × |  |
| ► Members of the Radio Regulations Board •                                       | +>           | 10                                              | <u>NOC</u> • | 14                | CV\Chp. I\Sec. 1\Art. 2\Elected official  | × |  |
| ARTICLE 3 - Other Conferences and Assemblies                                     | +>           | 11                                              | <u>NOC</u> • | 15                | CV\Chp. I\Sec. 1\Art. 2\Elected official  | × |  |
| SECTION 2                                                                        | +=>          | 12                                              | <u>NOC</u> 🔻 | 16                | CV\Chp. I\Sec. 1\Art. 2\Elected official  | × |  |
| ARTICLE 4 - The Council                                                          | +=>          | 13                                              | <u>NOC</u> 🔻 | 17                | CV\Chp. I\Sec. 1\Art. 2\Elected official  | × |  |
| <b>5</b> 0 <b>•</b>                                                              | +=>          | 14                                              | <u>NOC</u> 🔻 | 18                | CV\Chp. I\Sec. 1\Art. 2\Elected official  | × |  |
| □ 50A •                                                                          | +>           | 15                                              | NOC 🔻        | 19                | CV\Chp. I\Sec. 1\Art. 2\Elected official  | × |  |
| <b>□</b> 51 <b>●</b>                                                             | +=>          | 16                                              | <u>NOC</u> 🔻 | 50                | CV\Chp. I\Sec. 2\Art. 4\50                | × |  |
| 52 0                                                                             |              |                                                 |              |                   |                                           |   |  |

### 4) Action ADD

If you want to create a new provision 131A, you must first select provision 131 and then click on the ADD Action.

| My browser See fu                                            | rovision<br>ber only | My<br>16 ite | skelet<br>ms | on           | <ul> <li>Load previous sk</li> <li>Save my skelet</li> </ul> | eleton<br>ton |
|--------------------------------------------------------------|----------------------|--------------|--------------|--------------|--------------------------------------------------------------|---------------|
| PP-14 Collapse all                                           |                      | #            | Action       | Provision    | Mapping                                                      | ×             |
| ▼ CONSTITUTION OF THE INTERNATIONAL TELECOMMUNICATION UNION  | •                    | 1            | <u>NOC</u> • | ARTICLE 1    | CV\Chp. I\Sec. 1\Art. 1                                      | ×             |
| CHAPTER IV - Telecommunication Development Sector            | • +>                 | 2            | <u>NOC</u> • | 1            | CV\Chp. I\Sec. 1\Art. 1\1                                    | ×             |
| ▼ ARTICLE 21 - Functions and Structure                       | ● +>                 | 3            | <u>NOC</u> • | 2            | CV\Chp. I\Sec. 1\Art. 1\2                                    | ×             |
| 131                                                          | • + •                |              | ADD          |              | CV\Chp. I\Sec. 1\Art. 1\3                                    | ×             |
| CONVENTION OF THE INTERNATIONAL TELECOMMUNICATION UNION      | •                    |              | ADD*         |              | CV\Chp. I\Sec. 1\Art. 1\4                                    | ×             |
| ▼ CHAPTER I - Functioning of the Union                       | ● +>                 |              | MOD          | _            | CV\Chp. I\Sec. 1\Art. 1\5                                    | ×             |
| ▼ SECTION 5 - Radiocommunication Sector                      | • +>                 |              | (MOD)        | _            | CV\Chp. I\Sec. 1\Art. 1\6                                    | ×             |
| RTICLE 8 - Radiocommunication Assembly                       | ● +>                 |              | SUP*         | ed officials | CV\Chp. I\Sec. 1\Art. 2\Elected officials                    | ×             |
| 131                                                          | • +•                 |              | NOC          |              | CV\Chp. I\Sec. 1\Art. 2\Elected official                     | ×             |
| ▼ GENERAL RULES OF CONFERENCES, ASSEMBLIES AND MEETINGS OF T | •                    |              | NOC          |              | CV\Chp. I\Sec. 1\Art. 2\Elected official                     | ×             |

#### The system will automatically propose the provision number selected + new text 1

| My     |           |                             |     | My |              |           |                           |      |
|--------|-----------|-----------------------------|-----|----|--------------|-----------|---------------------------|------|
| All PP | -14 🔹 131 | on provision<br>number only |     |    |              |           | 💾 Save my skele           | eton |
| PP-14  |           |                             |     |    |              |           |                           | ×    |
|        |           |                             |     | 1  | <u>NOC</u> 🔻 |           | CV\Chp. I\Sec. 1\Art. 1   | ×    |
|        |           |                             |     | 2  | <u>NOC</u> 🔻 |           |                           | ×    |
|        |           |                             |     |    | <u>NOC</u> 🔻 | 2         | CV\Chp. I\Sec. 1\Art. 1\2 | ×    |
|        |           | •                           | +=> |    | ADD          |           |                           | ×    |
|        |           | ADD                         |     |    |              | ×         | CV\Chp. I\Sec. 1\Art. 1\4 | ×    |
|        |           |                             |     |    |              |           | CV\Chp. I\Sec. 1\Art. 1\5 | ×    |
|        |           | 131 New Text 1              |     |    |              | <b>••</b> | CV\Chp. I\Sec. 1\Art. 1\6 | ×    |
|        |           | , L                         | 7-7 | _  | SUP*         |           |                           | ×    |

You can at that stage indicate the new provision number 131A or do so later in the Skeleton area by clicking on this icon

to update at any time the provision.

|         |                                                 |   |      | My  |              |                |                           |              |
|---------|-------------------------------------------------|---|------|-----|--------------|----------------|---------------------------|--------------|
| All PP- | 14 🔹 131 💽 🖬                                    |   |      |     |              |                | Save my skelet            | ton          |
| PP-14   |                                                 |   |      |     |              |                |                           | ×            |
|         |                                                 |   |      |     | ADD 🔻        | 131 New Text 1 | CS\Chp. IV\Art. 21\131    | ×            |
|         |                                                 |   |      | 2   | <u>NOC</u> * |                |                           | ( <b>X</b> ) |
|         |                                                 |   |      |     | NOC -        | 1              | CV/Chp. I/Sec. 1/Art. 1/1 | ×            |
|         | 131                                             | • | +>>  | 4   | NOC          | -2             | CV\Chp. T\Sec. 1\Art. 1\2 | ×            |
|         | CONVENTION OF THE INTERNATIONAL TELECOMMUNICADD |   |      | /   |              | ×              | CV\Chp. I\Sec. 1\Art. 1\3 | ×            |
|         | + CHAPTER I - Functioning of the Union          | - |      |     |              | _              | CV\Chp. I\Sec. 1\Art. 1\4 | <b>(x</b> )  |
|         | - SECTION 5 - Radiocommunication Sector 131A    |   |      |     |              | <b>+</b>       | CV/Chp. I/Sec. 1/Art. 1/5 | ×            |
|         | - ARTICLE 8 - Radiocommunication Assembly       | ~ | 1-12 | 101 | 1125         |                | CV\Chp. T\Sec. 1\Art. 1\6 | ×            |

To ADD a draft new Decision, Resolution or Recommendation: select the appropriate volume and click on ADD. Do not change the proposed number. When creating your word document, the system will automatically add the correct Country code.

# F. Save your Skeleton

**Important:** CPI is a web interface. Do not forget to save your skeleton before leaving the application if you want to retrieve it.

#### 1) Source Selection

Upon saving your skeleton, select the sources who are submitting the proposals.

The following can be selected :

- 1) your home country,
- 2) the regional common proposals if you are PP coordinator for a region, and finally,
- 3) Co-signatories. Select other countries from the drop-down menu.

| Č      | Committed to connecting the world<br>PP-14, ITU Conference Proposals Interface (CPI)<br>English • I Logour |                                       |           |       | Guide | s Official Submission to                  | ITU |
|--------|----------------------------------------------------------------------------------------------------|---------------------------------------|-----------|-------|-------|-------------------------------------------|-----|
|        |                                                                                                    |                                       | My        |       |       |                                           |     |
| All PP | -14 • 131                                                                                                  |                                       |           |       |       | Save my skele                             | ton |
| PP-14  |                                                                                                    |                                       |           |       |       |                                           | ×   |
|        | CONSTITUTION OF THE INTERNATIONAL TELECOMM                                                                 | Save my skeleton                      |           |       | ~     |                                           | ×   |
|        | * CHAPTER IV - Telecommunication Development 9                                                             | Save my skeleton                      |           |       | Ŷ     | CV\Chp. I\Sec. 1\Art. 1\1                 | ×   |
|        | <ul> <li>ARTICLE 21 - Functions and Structure</li> </ul>                                                   | Sources                               |           |       |       | CV\Chp. I\Sec. 1\Art. 1\2                 | ×   |
|        | 131                                                                                                    | <ul> <li>Switzerland</li> </ul>       |           |       |       | CV\Chp. I\Sec. 1\Art. 1\3                 | ×   |
|        | <ul> <li>CONVENTION OF THE INTERNATIONAL TELECOMMUL</li> </ul>                                             | European Common Pro<br>Co-signatories | posals    |       |       | CV\Chp.I\Sec.1\Art.1\4                    | ×   |
|        | - CHAPTER I - Functioning of the Union                                                                     | o co signatories                      |           |       |       | CV\Chp. I\Sec. 1\Art. 1\5                 | ×   |
|        | <ul> <li>SECTION 5 - Radiocommunication Sector</li> </ul>                                                  | Suffix (eg: A13-C1)                   |           |       |       |                                           | ×   |
|        | <ul> <li>ARTICLE 8 - Radiocommunication Assembly</li> </ul>                                                |                                       |           |       |       | CV\Chp. I\Sec. 1\Art. 2\Elected officials | ×   |
|        | 131                                                                                                    |                                       |           |       |       | CV\Chp. I\Sec. 1\Art. 2\Elected official  | ×   |
|        | GENERAL RULES OF CONFERENCES, ASSEMBLIES AND                                                               | Save                                  | my skelet | on    |       | CV\Chp. I\Sec. 1\Art. 2\Elected official  | ×   |
|        | <ul> <li>CHAPTER II - Rules of Procedure of Conferences,</li> </ul>                                        |                                       |           |       |       | CV\Chp. I\Sec. 1\Art. 2\Elected official  | ×   |
|        |                                                                                                    |                                       |           | NOC   |       | CV\Chp. T\Sec. 1\Art. 2\Elected official  | ×   |
|        |                                                                                                    |                                       | 14        | NOC - | 17    |                                           | ×   |
|        |                                                                                                    |                                       | 11 15     | NOC T | 18    | CV\Chp. I\Sec. 1\Art. 2\Elected official  | ×   |
|        |                                                                                                    |                                       |           | NOC T |       |                                           | ×   |
|        |                                                                                                    |                                       | 117       | NOC * |       | CV\Chp. I\Sec. 2\Art. 4\50                | ×   |
|        |                                                                                                    |                                       |           | ADD * |       | Draft New Res                             | ×   |

Click on save my skeleton to create the word file.

### 2) Word Skeleton

| Plenipotentiary-Conference-(PP-14)+-<br>Busan,-20-October7-November-2014¤ | International<br>Telecommunica<br>Union | # | .1                                                        | 41<br>PP14/29                                                                                                    |
|---------------------------------------------------------------------------|-----------------------------------------|---|-----------------------------------------------------------|----------------------------------------------------------------------------------------------------|
| ង                                                                         | 8                                       |   | р                                                         | CONSTITUTION OF+-                                                                                                    |
| n<br>K                                                                    | 8                                       |   | -                                                         |                                                                                                    |
| PLENARY-MEETING#                                                          | Document-4237-Ex                        | × |                                                           |                                                                                                    |
| A                                                                         | 11-January-2014¤                        | × |                                                           | TELECOMMUNICATION/UNION                                                                                                    |
| 1                                                                         | Original:-English×                      | × |                                                           |                                                                                                    |
| 1                                                                         |                                         | × |                                                           |                                                                                                    |
|                                                                           |                                         | × | •                                                         | CHAPTED.IV                                                                                                    |
|                                                                           |                                         |   |                                                           | CHAFTERIVI                                                                                                    |
|                                                                           |                                         |   | Ħ                                                         | Telecommunication Development Sectors                                                                                                    |
| Switzerland                                                               | da 🛛                                    |   |                                                           |                                                                                                    |
|                                                                           |                                         | ¥ |                                                           |                                                                                                    |
| PROPOSALS-FOR-THE-WORK-OF                                                 | F·THE·CONFERENCE                        |   |                                                           |                                                                                                    |
|                                                                           |                                         | × | 1                                                         | ARTICLE-21¶                                                                                                    |
| R                                                                         |                                         |   | н                                                         |                                                                                                    |
| ъ                                                                         |                                         | × | ×                                                         | Functions·and·StructureX                                                                                                    |
| <u>^</u>                                                                  |                                         |   | L                                                         | i                                                                                                    |
|                                                                           |                                         |   | ADD → SUI/4                                               | 1237/1¶                                                                                                    |
| Page Break                                                                |                                         |   | 131AB                                                     | [TEXT-MISSING]#                                                                                                    |
|                                                                           |                                         |   | Basaran                                                   |                                                                                                    |
|                                                                           |                                         |   | Keasons: 1                                                |                                                                                                    |
|                                                                           |                                         |   |                                                           |                                                                                                    |
|                                                                           |                                         |   | н                                                         |                                                                                                    |
|                                                                           |                                         |   | p                                                         | CONVENTION OF +-                                                                                                    |
|                                                                           |                                         |   | ¤                                                         | CONVENTION OF +-<br>THE INTERNATIONAL+-                                                                                                    |
|                                                                           |                                         |   | μ                                                         | CONVENTION OF +-'<br>THE INTERNATIONAL +-'<br>TELECOMMUNICATION -UNION#                                                                                                 |
|                                                                           |                                         |   | ¤                                                         | CONVENTION OF ↔<br>THE INTERNATIONAL ↔<br>TELECOMMUNICATION UNION                                                                                                    |
|                                                                           |                                         |   | μ                                                         | CONVENTION OF ⊷'<br>THE ·INTERNATIONAL ⊷'<br>TELECOMMUNICATION ·UNION¤                                                                                                  |
|                                                                           |                                         |   | ц<br>                                                     | CONVENTION-OF+<br>THE-INTERNATIONAL+<br>TELECOMMUNICATION-UNION                                                                                                    |
|                                                                           |                                         |   | 1<br>1                                                    | CONVENTION-OF+-'<br>THE-INTERNATIONAL+-'<br>TELECOMMUNICATION-UNION#<br>CHAPTER-I¶                                                                                      |
|                                                                           |                                         |   | ц<br>1<br>н                                               | CONVENTION-OF+-<br>THE-INTERNATIONAL+-<br>TELECOMMUNICATION-UNION#<br>CHAPTER-11                                                                                        |
|                                                                           |                                         |   | 1<br>1<br>1                                               | CONVENTION-OF+-'<br>THE-INTERNATIONAL+-'<br>TELECOMMUNICATION-UNION¤<br>CHAPTER-I¶<br>Functioning-of-the-Union¤                                                         |
|                                                                           |                                         |   | Ц<br>¶<br>н<br><u>NOC</u> → SUI/                          | CONVENTION-OF+-'<br>THE-INTERNATIONAL+-'<br>TELECOMMUNICATION-UNION#<br>CHAPTER-1¶<br>Functioning-of-the-Union#                                                         |
|                                                                           |                                         |   | р<br>П<br>н<br><u>NOC</u> → SUI/                          | CONVENTION-OF+-'<br>THE-INTERNATIONAL+-'<br>TELECOMMUNICATION-UNION#<br>CHAPTER-I¶<br>Functioning-of-the-Union#                                                         |
|                                                                           |                                         |   | ¶<br>¶<br>×<br><u>NOC</u> → SUI/                          | CONVENTION-OF+-'<br>THE-INTERNATIONAL+-'<br>TELECOMMUNICATION-UNION¤<br>CHAPTER-I¶<br>Functioning-of-the-Union¤                                                         |
|                                                                           |                                         |   | µ<br> 1<br> 4<br> <br> N <u>OC</u> → SUI/A<br> 1          | CONVENTION-OF+-'<br>THE-INTERNATIONAL+-'<br>TELECOMMUNICATION-UNION#<br>CHAPTER-I¶<br>Functioning-of-the-Union#<br>2237/2¶<br>ARTICLE-1¶                                |
|                                                                           |                                         |   | ц<br>¶<br>⊭<br><u>NOC</u> → SUI//<br>¶<br>₽               | CONVENTION-OF+-'<br>THE-INTERNATIONAL+-'<br>TELECOMMUNICATION-UNION¤<br>CHAPTER-I¶<br>Functioning-of-the-Union¤<br>1237/2¶<br>ARTICLE-1¶<br>Plenipotentiary-Conference¤ |
|                                                                           |                                         |   | μ<br>1<br>μ<br><u>NOC</u> → SUI/4<br>1<br>μ<br>Reasons:+1 | CONVENTION-OF+-'<br>THE-INTERNATIONAL+-'<br>TELECOMMUNICATION-UNION#<br>CHAPTER-I¶<br>Functioning-of-the-Union#<br>1237/2¶<br>ARTICLE-1¶<br>Plenipotentiary-Conference# |
|                                                                           |                                         |   | I<br>I<br>I<br>Reasons:+1                                 | CONVENTION-OF+-'<br>THE-INTERNATIONAL+-'<br>TELECOMMUNICATION-UNION#<br>CHAPTER-I¶<br>Functioning-of-the-Union#<br>#227/2¶<br>ARTICLE-I¶<br>Plenipotentiary-Conference# |
| •www.itu.int/plenipoter                                                   | ntiary/-*¶                              |   | I<br>I<br>Reasons:+ 1                                     | CONVENTION-OF+-'<br>THE-INTERNATIONAL+-'<br>TELECOMMUNICATION-UNION#<br>CHAPTER-I¶<br>Functioning-of-the-Union#<br>#237/2¶<br>ARTICLE-I¶<br>Plenipotentiary-Conference# |

### G. Load a previous Skeleton

On this example, we changed the working language to Spanish in order to create the document in Spanish instead of

| English. In order to load a previous skeleton I have to click on | Ð | Load previous skeleton | then select my Document |
|------------------------------------------------------------------|---|------------------------|-------------------------|
| Skeleton 4237 created on 2014/01/11 07:45:28 - (English)         |   | S Load                 |                         |

#### 1) Word Skeleton in one of the 6 Official Languages

In order to create an existing skeleton in one of these languages (Arabic, Chinese, English, French, Russian or Spanish)

we just have to select the appropriate language before clicking on the

| <b>ATU</b> | Committee<br>PP-14, ITU Co | I to connecting the world<br>onference Proposals Interface (CPI) |                   |             | Guidelines ? Actions | Official Submission to ITU |
|------------|----------------------------|------------------------------------------------------------------|-------------------|-------------|----------------------|----------------------------|
|            | English 🔺                  | Logout                                                           |                   |             |                      |                            |
| My br      | 中文<br>English<br>English   |                                                                  | See full skeleton | My skeleton |                      |                            |
| All PP-14  | Русский<br>Español         | ▼ Text / provision N°                                            | Improvision Q     |             |                      | Save my skeleton           |

button

### 2) Spanish Skeleton

| Conferencia-de-Plenipotenciarios (PP-14)+-<br>Busán, •20•de•octubre•7•de•noviembre•de•2014¤ | Unión<br>Internacional de<br>Telecomunicacione |                                                                                                  |                                                                                                    | PP14/-59                                                                                                    |
|---------------------------------------------------------------------------------------------|------------------------------------------------|--------------------------------------------------------------------------------------------------|----------------------------------------------------------------------------------------------------|----------------------------------------------------------------------------------------------------|
| н                                                                                           | н                                              | .R.                                                                                              | ×                                                                                                    | CONSTITUCIÓN·DE·LA+-                                                                                                    |
| н<br>Н                                                                                      | 8                                              |                                                                                                  |                                                                                                    | UNIÓN·INTERNACIONAL-                                                                                                    |
| ×<br>SFSIÓN.PI FNARIA#                                                                      | Documento:4237-SH                              |                                                                                                  |                                                                                                    | DE-TELECOMUNICACIONES                                                                                                    |
|                                                                                             | 11·de·enero·de·2014¤                           | × z                                                                                              |                                                                                                    |                                                                                                    |
| R                                                                                           | Original: español¤                             | ž i                                                                                              |                                                                                                    |                                                                                                    |
| 4                                                                                           |                                                | и и                                                                                              |                                                                                                    | CAPÍTULO·IV¶                                                                                                    |
| Suizat                                                                                      |                                                |                                                                                                  |                                                                                                    | El·Sector·de·Desarrollo·de·las·Telecomunicaciones¤                                                                                                    |
| PROPOSALS·FOR·THE·WORK·OF·TH                                                                | IE-CONFERENCE¤                                 | a a a a a a a a a a a a a a a a a a a                                                            |                                                                                                    |                                                                                                    |
| н                                                                                           |                                                | a a                                                                                              |                                                                                                    | ARTICULO-21¶                                                                                                    |
| ж<br>ц                                                                                      |                                                | ×                                                                                                |                                                                                                    | Funciones·y·estructura¤                                                                                                    |
| ¶<br>Dana Braak ¶                                                                           |                                                | A                                                                                                | DD → SUI/42                                                                                                    | 237/1¶                                                                                                    |
| raye DICak                                                                                  |                                                | 1                                                                                                | 31A¤                                                                                                    | [TEXT-MISSING]¤                                                                                                    |
|                                                                                             |                                                |                                                                                                  |                                                                                                    |                                                                                                    |
|                                                                                             |                                                | M                                                                                                | lotivos:→¶                                                                                                    |                                                                                                    |
|                                                                                             |                                                | M                                                                                                | lotivos:→¶                                                                                                    |                                                                                                    |
|                                                                                             |                                                | M                                                                                                | lotivos:→¶<br>¤                                                                                                    | CONVENIO·DE·LA↔<br>UNIÓN·INTERNACIONAL↔                                                                                                    |
|                                                                                             |                                                | M                                                                                                | lotivos:→¶                                                                                                    | CONVENIO·DE·LA~<br>UNIÓN·INTERNACIONAL~<br>DE·TELECOMUNICACIONES¤                                                                                                    |
|                                                                                             |                                                | M                                                                                                | lotivos:→ ¶<br>¤                                                                                                    | CONVENIO·DE·LA+-<br>UNIÓN·INTERNACIONAL+-<br>DE·TELECOMUNICACIONES¤                                                                                                    |
|                                                                                             |                                                | T T                                                                                              | lotivos:→¶<br>¤                                                                                                    | CONVENIO·DE·LA↔<br>UNIÓN·INTERNACIONAL↔<br>DE·TELECOMUNICACIONES¤<br>CAPÍTULO·I¶                                                                                                    |
|                                                                                             |                                                | м<br>1<br>н                                                                                      | lotivos:→¶<br>ਸ<br>I                                                                                                    | CONVENIO·DE·LA···<br>UNIÓN·INTERNACIONAL···<br>DE·TELECOMUNICACIONES¤<br>CAPÍTULO·I¶<br>Funcionamiento-de·la·Unión¤                                                                                                    |
|                                                                                             |                                                | M<br>1<br>x<br>N                                                                                 | lotivos:→ ¶                                                                                                    | CONVENIO·DE·LA+-'<br>UNIÓN·INTERNACIONAL+-'<br>DE·TELECOMUNICACIONES¤<br>CAPÍTULO-I¶<br>Funcionamiento-de-la-Unión¤                                                                                                    |
|                                                                                             |                                                | м<br>1<br>1<br>1<br>1<br>1<br>1<br>1<br>1<br>1<br>1<br>1<br>1<br>1<br>1<br>1<br>1<br>1<br>11111  | lotivos:→ ¶                                                                                                    | CONVENIO-DE·LA·+·<br>UNIÓN·INTERNACIONAL·+·<br>DE·TELECOMUNICACIONES¤<br>CAPÍTULO·I¶<br>Funcionamiento-de·la·Unión¤                                                                                                    |
|                                                                                             |                                                | м<br>1<br>1<br>1<br>1<br>1<br>1<br>1<br>1<br>1<br>1<br>1<br>1<br>1<br>1<br>1<br>1<br>1<br>1<br>1 | lotivos:→ ¶<br>¥ 1 1 1 1 1 1 1 1 1 1 1 1 1 1 1 1 1 1                                                                                                    | CONVENIO-DE·LA<br>UNIÓN·INTERNACIONAL<br>DE·TELECOMUNICACIONES¤<br>CAPÍTULO-I¶<br>Funcionamiento-de-la-Unión¤<br>237/2¶                                                                                                    |
|                                                                                             |                                                | м<br>ч<br>ч<br>ч<br>ч<br>ч<br>ч<br>ч<br>ч<br>ч<br>ч<br>ч<br>ч<br>ч<br>ч<br>ч<br>ч<br>ч<br>ч<br>ч | lotivos:→ ¶                                                                                                    | CONVENIO-DE·LA·+·<br>UNIÓN·INTERNACIONAL·+·<br>DE·TELECOMUNICACIONES¤<br>CAPÍTULO·I¶<br>Funcionamiento-de·la·Unión¤<br>237/2¶<br>ARTÍCULO·1¶<br>La·Conferencia-de·Plenipotenciarios¤                                                                                  |
|                                                                                             |                                                | м<br>1<br>1<br>1<br>1<br>1<br>1<br>1<br>1<br>1<br>1<br>1<br>1<br>1<br>1<br>1<br>1<br>1<br>1<br>1 | Iotivos:→ ¶<br>X<br>0 <u>0</u> C → SUI/42<br>1<br>1<br>1<br>1<br>1<br>1<br>1<br>1<br>1<br>1<br>1<br>1<br>1                                                                                                    | CONVENIO-DE·LA···<br>UNIÓN·INTERNACIONAL···<br>DE·TELECOMUNICACIONES¤<br>CAPÍTULO·I¶<br>Funcionamiento-de·la·Unión¤<br>837/2¶<br>ARTÍCULO·1¶<br>La·Conferencia-de·Plenipotenciarios¤                                                                                  |
|                                                                                             |                                                | М<br>1<br>1<br>1<br>1<br>1<br>1<br>1<br>1<br>1<br>1<br>1<br>1<br>1<br>1<br>1<br>1<br>1<br>1<br>1 | lotivos:→ ¶<br>E<br>$OC \rightarrow SUI/42$<br>l<br>l<br>l<br>l<br>l<br>$OC \rightarrow SUI/42$<br>l<br>$OC \rightarrow SUI/42$<br>l<br>$OC \rightarrow SUI/42$<br>l<br>l<br>$OC \rightarrow SUI/42$<br>l<br>l<br>l<br>l<br>l<br>l<br>l<br>l<br>l | CONVENIO-DE·LA<br>UNIÓN·INTERNACIONAL<br>DE·TELECOMUNICACIONES¤<br>CAPÍTULO·I¶<br>Funcionamiento-de·la·Unión¤<br>237/2¶<br>ARTÍCULO·1¶<br>La·Conferencia·de·Plenipotenciarios¤                                                                                        |
|                                                                                             | 1145                                           | м<br>ч<br>ч<br>м<br>м<br>м<br>м<br>м<br>м<br>м<br>м<br>м<br>м<br>м                               | lotivos:→ ¶<br>$\blacksquare$<br>$\boxed{OC} \rightarrow SUI/42$<br>lotivos:→ ¶<br>$\boxed{OC} \rightarrow SUI/42$<br>Ist                                                                                                    | CONVENIO-DE·LA↔<br>UNIÓN·INTERNACIONAL↔<br>DE·TELECOMUNICACIONES¤<br>CAPÍTULO·I¶<br>Funcionamiento-de-la-Unión¤<br>237/2¶<br>ARTÍCULO·I¶<br>La·Conferencia-de-Plenipotenciarios¤<br>237/3¶<br>1 → 1) → La·Conferencia-de-Plenipotenciarios se reunirá-de-conformidad- |
| • <u>www.itu.int/slenipotentian</u>                                                         | <u>v/</u> ∗¶                                   | М<br>1<br>1<br>1<br>1<br>1<br>1<br>1<br>1<br>1<br>1<br>1<br>1<br>1<br>1<br>1<br>1<br>1<br>1<br>1 | lotivos:→ ¶<br>E<br>$OC \rightarrow SUI/42$<br>l<br>lotivos:→ ¶<br>$OC \rightarrow SUI/42$<br>l<br>lotivos:→ ¶                                                                                                    | CONVENIO-DE·LA↔<br>UNIÓN·INTERNACIONAL↔<br>DE·TELECOMUNICACIONES¤<br>CAPÍTULO·I¶<br>Funcionamiento-de-la-Unión¤<br>237/2¶<br>ARTÍCULO·I¶<br>La-Conferencia-de-Plenipotenciarios¤<br>237/3¶<br>1 → 1) → La-Conferencia-de-Plenipotenciarios se reunirá-de conformidad- |

### 3) French Skeleton

### H. Email Notification and Submission link

#### 1) Document skeleton created

| To Manias, Mich | sam. 11/01/2014 19:46<br>IS Conference Proposals Interface, ITU<br>Document skeleton created - S14-PP-C-4237 -<br>rel (TIES) |                 |
|-----------------|----------------------------------------------------------------------------------------------------|-----------------|
| Message         | E S14-PP-C-4237!!MSW-E.docx (51 KB)                                                                                          |                 |
| Action Items    |                                                                                                    | + Get more apps |
| Dear Sir/Ma     | adam,                                                                                                    | <b>A</b>        |

The PP-14 document skeleton you created is saved in the ITU Conference Proposals Interface (CPI) application.

This skeleton is saved but has not yet been submitted to ITU for its publication as an official PP-14 contribution.

| Provisional Document Number : | S14-PP-C-4237 -                          |
|-------------------------------|------------------------------------------|
| Meeting :                     | Plenipotentiary Conference (PP-14)       |
| Document Source(s) :          | Switzerland                              |
| Document Title :              | Proposals for the work of the conference |
| TIES Account :                | manias                                   |
| Registration Timestamp :      | 1/11/2014 7:45:31 PM                     |
| Ticket name :                 | 9CFCD420-F9DB-47F6-874A-2BEC5FB2A440     |
| Original Language :           | English                                  |
|                               |                                          |

in the ITU Conference Proposals Interface (CPI) interface.

- →You omitted to select some provisions/proposals ? Click here to retrieve/modify your PP-14skeleton in the ITU Conference ٠ Proposals Interface (CPI) interface.
- → The attached word file contains all provisions/proposals you need: make all necessary amendments, using revision marks when action is MOD or (MOD). Once your word document is finalized, if you have submitter rights, click here to submit it to ITU as an official PP-14 contribution. In case you do not have submitter rights, kindly forward this message to the authorized person (see listhere).
- →You wish to create a new different document (Addendum or new contribution)? Click here to access the ITU Conference Proposals • Interface (CPI) interface.

If you have questions, please do not hesitate to contact the Secretariat of the Conference

Looking forward to receiving your contribution.

With kind regards and best wishes, ITU PP-14 Secretariat

٠

### 2) Submit to ITU

| Committed to connecting the world<br>, ITU Conference Proposals Interface (CPI)<br>English <b>*</b>   <u>Logout</u> |
|----------------------------------------------------------------------------------------------------|
| My document                                                                                                    |
| C:\Temp\S14-PP-C-4237!!MSW-E.docx                                                                                   |
| Ticket name                                                                                                    |
| 9cfcd420-f9db-47f6-874a-2bec5fb2a440                                                                                |
| Suffix (eg: A13-C1)                                                                                                 |
|                                                                                                    |
| Remarks                                                                                                    |
| This is my remarks — related to my Proposal for the work of the<br>conference provisional Document 4237             |
| Additional contacts (Separate by ";")                                                                               |
|                                                                                                    |
|                                                                                                    |
| Official Submission to ITU                                                                                          |

#### 3) Document officially submitted

sam. 11/01/2014 19:59

IS Conference Proposals Interface, ITU

Document officially submitted - S14-PP-C-4237 - Acknowledgement receipt

To Manias, Michel (TIES)

Message S14-PP-C-4237!!MSW-E\_2014111195852.docx (48 KB)

#### Dear Sir/Madam,

We are pleased to hereby acknowledge receipt of your PP-14 contribution. Please find below its **provisional** document number which should be quoted in any correspondence.

If you wish to withdraw your submission or replace the submitted file (active for 12 hours), click here...

| Provisional Document Number : | S14-PP-C-4237 -                          |
|-------------------------------|------------------------------------------|
| Meeting :                     | Plenipotentiary Conference (PP-14)       |
| Document Source(s) :          | Switzerland                              |
| Document Title :              | Proposals for the work of the conference |
| TIES Account :                | manias                                   |
| Registration Timestamp :      | 1/11/2014 7:58:52 PM                     |
| Ticket name :                 | 9CFCD420-F9DB-47F6-874A-2BEC5FB2A440     |
| Original Language :           | Arabic                                   |

As soon as the Secretariat has reviewed it, you will receive by e-mail its final official PP-14 contribution number.

If you have questions, please do not hesitate to contact the Secretariat of the Conference

Looking forward to receiving your contribution.

With kind regards and best wishes, ITU PP-14 Secretariat

#### Remarks :

This is my remarks .... related to my Proposal for the work of the conference provisional Document 4237

۵

# I. Finalize your word document

Once your word document is created, add all necessary information to finalize your document. Should you like to add, remove or exchange some proposals in your document, you can go retrieve your skeleton in CPI using the "load previous skeleton" (or the link provided in the e-mail you received when you saved your skeleton.

Reminder: MOD proposals should be made with revision marks (new words added should be underlined (underlined); words to be deleted should be crossed out (crossed out).